# **RAVENNA / AES67**

Virtual Audio Device Guide

V3.2.2 - Oct. 2022

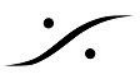

このドキュメントのいかなる部分も、著作権所有者の書面による事前の許可なしに、いかなる形式でも複製した り、データ検索システムに保存したりすることはできません。

本書は、現状有姿で提供されています。本資料に記載されている情報は、予告なしに変更されることがあります ので、あらかじめご了承ください。

すべての会社名および製品名は、それぞれの所有者の™または登録商標®です。Windowsは、Microsoft Corporationの商標です。Yosemite、El Capitan、Sierra、High Sierra、Mojave、Catalina、Big Sur。Core Audio、Bonjour、BonjourのロゴおよびBonjourのシンボルは、Apple Computer, Inc.の商標です。 RAVENNAは、ALC NetworX GmbHの登録商標で、ここではライセンスに基づいて使用されています。

Merging Technologiesは、本ソフトウェア、その品質、性能、商品性、特定目的への適合性について、明示的 にも黙示的にも一切の保証をしません。本ソフトウェアは「現状のまま」提供されており、購入者であるお客様 は、本Merging Technologiesソフトウェアを使用した結果のすべてのリスクを負うことになります。いかなる状況 においても、Merging Technologies、その所有者、取締役、役員、従業員、または代理店は、Merging Technologiesのハードウェアおよびソフトウェアの使用または使用できないことに起因する時間の損失、ビジネ スの損失、利益の損失、データの損失、または同様のものを含む結果的、偶発的、または間接的な損失または 損害、またはハードウェア・ソフトウェアまたは文書の欠陥についてお客様に責任を負いません。

製品の機能や仕様は予告なく変更されることがあります。 © Copyright Merging Technologies Inc.2022. 無断転載禁止

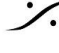

*:*/.

| OVERVIEW                                                                                        |
|-------------------------------------------------------------------------------------------------|
| Virtual Audio Device driver                                                                     |
| System Requiremente                                                                             |
| <u>System Requirements</u><br>Marging MagOS 設定ガイド                                               |
| Merging Macos Bate 11-1                                                                         |
| VAD EDITIONS                                                                                    |
| VAD Standard operations:                                                                        |
| <u>Note:有効なLatencyは、アプリケーションのバッファサイズにより異なります。</u>                                               |
| Note:アプリケーションがサポートしていない場合、/O数は少なくなることがあります。                                                     |
| VAD Premium operations:                                                                         |
| RAVENNA/AES67 Virtual Audio Device Specifications:                                              |
| Merging Virtual Audio Device - Release Notes                                                    |
| VAD version 3.2.2 b53376 - Release Date: 20.10.2022                                             |
| VAD version 3.2.1 - Release Date: 02.06.2022                                                    |
| VAD version 3.2.0 - Release Date: 24.02.2022                                                    |
| VAD version 3.0.4 - Release Date:12.10.2021                                                     |
| VAD version 3.0.3– Release Date: 28.09.2021                                                     |
| VAD version 3.0.2– Release Date: 02.07.2021                                                     |
| VAD version 3.0.1– Release Date: 08.06.2021                                                     |
| VAD version 3.0.0 – Release Date: 20.05.2021                                                    |
| Installing the Merging Virtual Audio Device                                                     |
| Prerequisites                                                                                   |
| <u>OS</u>                                                                                       |
| Procedure (Mac Intel)                                                                           |
| 警告:30分以内にこの操作を行わないと、アプリケーションが実行できなくなり、VADのアンインストー                                               |
| <u>ルとサインストールか必要になる場合がのります。</u><br>注音・時として、0.が.9.の前に来ることがおります。インストールが正常に行われた提合け、いずれにし            |
| ても再起動が行われます。                                                                                    |
|                                                                                                 |
| Apple M1-M2 Installation                                                                        |
| $\frac{\nabla + 2 \sqrt{2} + 2 \sqrt{2} \sqrt{2} \sqrt{2} \sqrt{2} \sqrt{2} \sqrt{2} \sqrt{2} $ |
| Merging インターフェースが認識できない場合                                                                       |
| Installation Notes                                                                              |
|                                                                                                 |
| Virtual Audio Device Panel Configuration:                                                       |
|                                                                                                 |
| STATUS SECTION                                                                                  |
| VAD Parier ON/OFF                                                                               |
| <u>Status</u>                                                                                   |
|                                                                                                 |
| Online RAVENNA Devices                                                                          |
| Menu Access options                                                                             |
| UNITE / UN-UNITE                                                                                |

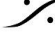

**Open Web Access Open Advanced Page Open Maintenance Mode NETWORK INTERFACE:** ADVANCED SETTINGS: VAD Standard Latencies: VAD Premium Latencies: Safe Mode: Follow DoP Mode: Frequency: Number of Channels\*: Lock Settings Option: UNITE your easy pass into the AoIP world What is UNITE feature ?

What is the PEERING feature? **UNITE MODE / PROCEDURE UNITE Taskbar Status Indicator** RAV/AES67 MODE Launch ANEMAN

Remote MIDI Pre control (for Premium users only) <u>Mac上の Pro Tools</u>

**MISC** 

VAD Static Discovery

TROUBLESHOOTING MAC OS 設定ガイド RAVENNA Core Audio Settings Latency と クリック Security Firewall Privacy Uninstalling the Merging Virtual Audio Device:

Virtual Audio Device ライセンスのアクティベイト

<u>必要なもの</u> 手順

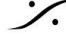

: dsp Japan Ltd, 4-8-5 Nakameguro, Meguro-ku, Tokyo 153-0061 T: 03-5723-8181 F: 03-3794-5283 U: http://www.dspj.co.jp

# **OVERVIEW**

Merging Virtual Audio Device Standard Edition は、RAVENNA または AES67に対応したネットワーク インターフェースハードウェアをお持ちの方で、Mac OS上での動作を希望される方を対象に無償で提供されま す。

Virtual Audio Device Premium Edition は、 少なくとも Merging 社の Horus, Hapi, Anubisをお持ちの方 で、Mac OS上での動作を希望される方に無償で提供されます。ネットワーク上に最低1台の Merging デバイス が検出される必要があります。

## Virtual Audio Device driver

Apple's Audio Drivers (Core Audio)は、Mac OS Xを搭載したすべてのMacintosh用に標準化されたオー ディオドライバーシステムで、Core Audioに対応したすべてのオーディオインターフェースにアクセスできます。

## System Requirements

MACオペレーティングシステム(OS)で Core AudioドライバーとVADはmacOSで認定されています。

- Yosemite\* 10.10.x: RAVENNA -VAD (Core Audio) v2.0.31254.dmg Not Supported with v2.1.x
- El Capitan\* 10.11.x: RAVENNA -VAD (Core Audio) v2.0.31254.dmg Not Supported with v2.1.x
- Sierra\* 10.12.x: RAVENNA -VAD (Core Audio) v2.0.31254.dmg Not Supported with v2.1.x
- High Sierra\* 10.13.x: RAVENNA -VAD (Core Audio) v2.1.45186 dmg Not Supported with v3.X
- Mojave\* 10.14.x: RAVENNA -VAD (Core Audio) v2.1.45186 dmg Not Supported with v3.X
- Catalina\* 10.15.1 to 10.15.6: RAVENNA -VAD (Core Audio) v2.1.45186 dmg Not Supported with v3.X
- Big Sur (Mac Intel & M1) 11.1 to 11.6 : RAVENNA -VAD (Core Audio) v3.0.47300 dmg and • higher
- Monterey (Mac Intel & M1) 12.0.x: RAVENNA -VAD (Core Audio) v3.2.0.50810 dmg and higher
- Ventura 未検証

\*レガシーmacOSはAppleとMergingでサポートを終了しています。 Catalina 10.15.6 と 11.0.X Big Sur は正式にサポートしていません。

**警告**:Horus, Hapi は Firmware v3.9.4 以降にアップデートし、VAD 2.0.39648 以降をインストールしてくださ い。

警告:10Gb イーサネットアダプターはVADでサポートされていません。ご使用のMacがその様なハードウェアイ ンターフェースを装備している場合、Apple または Belkin USB-C to ETH アダプターを使用してください。 警告: AppleがサポートするUSBは、最近のmacOSやM1/Siliconファミリーで動作させた場合、パフォーマンス に弱点があります。以下のようなThunderboltアダプターの使用を強くお勧めします。 https://www.sonnettech.com/product/thunderbolt-avb-adapter/overview.html

## Merging MacOS 設定ガイド

https://confluence.merging.com/display/PUBLICDOC/Mac+Configuration+Guide

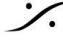

## **VAD EDITIONS**

VAD v3.2 以降では、VAD は1 つのみのバージョンが配布され、異なるモードで実行されます。 重要:v3.2 以降では、Merging License Manager (MLM) が VAD に含まれます。MLMの詳細はここ(英文) またはここまたはこの情報の末の章を御覧ください。ライセンスマネージャーに 有償Key を入れることにより、 Merging社製品をシステムに使用していない場合でも VAD を使うことが可能となります。

## VAD Standard operations:

- Merging社製品がネットワーク上になくても RAVENNA, AES67 が動作します。V3.2のKeyが必要で • す。
- Latency は、1ms (48-AES67), 4ms (192), 6ms (288), 10ms (480) に設定できます。 Note:有効なLatencyは、アプリケーションのバッファサイズにより異なります。
- ドライバーはデフォルトのデバイスとシステム(アラート)デバイスとして使用できます。
- ペアレンタル コントロール と セキュリティ ファイアウォール はOFFに設定してください。 •
- 使用できる入出力は、1fs(44.1kHz/48kHz) = 64 I/O です。 Note:アプリケーションがサポートしていない場合、/O数は少なくなることがあります。
- 詳細は Configure Merging and AES67 device guide を御覧ください。 http://www.merging.com/products/networked-audio/downloads

重要: VAD v3.2 では、Keyファイルの購入が必要です。 VAD Premium Key を購入することで、Premium モー ドで動作させることも可能です。

## VAD Premium operations:

- ネットワーク上に少なくとも1台の Merging Network Interface Hardware (Horus, Hapi, Anubis)が 必要です。
- Merging社製品がネットワーク上にない場合でも、VAD Premium Keyを購入することで動作させるこ とができます。
- レイテンシーは、16, 32, 48(AES 67), 64, 128, 192\*, 288\*, 480\* サンプルに設定可能
- このドライバーは、デフォルトデバイスおよびシステム(アラート)デバイスとして使用できます。
- Macのペアレンタルコントロールとセキュリティファイアウォールはオフにしてください。詳細はコンフィ ギュレーションガイドをご覧ください。 https://confluence.merging.com/display/PUBLICDOC/Mac+Configuration+Guide
- 利用可能な入出力数は(すべてのサンプリングレートで)128 I/O です。 Note:アプリケーションがサポートしていない場合、I/O数は少なくなることがあります。 Warning:性能はシステムに依存するため、グリッチなどの問題が発生した場合は、IO数を減らしてください。
- RAVENNA/AES67インターフェース&ドライバーと一緒にインストールされている UNITE または ANEMAN を使用してIO接続を行うことができます。ユーザーマニュアルは、VADインストール時にイ ンストールされ、アプリケーション > Merging Technologies > Docs にあります。
- Anubis は VAD 2.0.39648 以降でサポートされています。

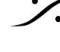

RAVENNA/AES67 Virtual Audio Device Specifications:

|                                       |                                                               | RAVENNA/AES67' Virtual Audio Device                                                                     |
|---------------------------------------|---------------------------------------------------------------|----------------------------------------------------------------------------------------------------|
|                                       | STANDARD Edition v2.1                                         | PREMIUM Edition v2.1                                                                                    |
| Requirements                          | Any AES67 compatible device                                   | Requires at least one Merging Network Interface connected over the network (e.g. Horus, Hapi or Anubis) |
| Operating System macOS                | Yosemite* 10.10.X - ElCapitan* 10.11.X - Sierra* 1            | 10.12.X - High Sierra** 10.13.X - Mojave 10.14.X*** - Catalina 10.15.1/10.15.2*** - Big Sur 11.2.1 **** |
| Latency                               | 1ms (48-AES67), 4ms (192), 6ms (288), 10ms (480)              | 16 - 32 - 48 (AES67) - 64 -128 - 192 - 288 - 480 samples                                                |
| Sampling rate supported               | 44.1/48kHz                                                    | 44.1/48kHz, 88.2/96kHz, 352.8/384khz, DSD64, DSD128, DSD256                                             |
| I/O @ 44.1/48kHz                      | 64 Inputs and Outputs <sup>2</sup>                            | 128 Inputs and Outputs <sup>2</sup>                                                                     |
| I/O @ 88.2/96kHz                      | Not Available                                                 | 128 Inputs and Outputs <sup>2</sup>                                                                     |
| I/O @ 176.4/192kHz                    | Not Available                                                 | 128 Inputs and Outputs <sup>2</sup>                                                                     |
| I/O @ 352.8/384kHz/DSD                | Not Available                                                 | 128 Inputs and Outputs <sup>2</sup>                                                                     |
| MIDI Pre Amps                         | Not Available                                                 | MIDI Pre Amps & Din support                                                                             |
| Bundled application                   | MT Discovery                                                  | MT Discovery                                                                                            |
| <sup>1</sup> SAP implemented in devic | se so no need for a RAVENNA-2-SAP (SIP is not suppor          | rted)                                                                                                   |
| <sup>2</sup> The I/O performance will | vary with the system configuration.                           |                                                                                                    |
| * Yosemite, ElCapitan and             | Sierra are LEGACY. Not supported anymore by Apple             | nor Merging. Works as is. Older VAD do not support MERGING+ANUBIS                                       |
| ** High Sierra has been cer           | rtificed under VAD version 2.0.37039.dmg and higher           | r.Merging now recommends version 2.1.41930 and higher                                                   |
| *** Mojave 10.14.5/10.14.             | .6 and Catalina 10.15.1/10.15.2 supported. VAD 2.1.           | .41930 and higher recommended. Catalina 10.15.3 and 10.15.4 not yet supported.                          |
| **** Big Sur 11.2.1 is supp.          | orted as of VAD 3.0.0b47227 and higher on both Inte           | el and M1 (ARM/Silicon) Mac                                                                             |
| MERGING+ANUBIS is suppo               | orted as of VAD version 2.0.37039.dmg and higher              |                                                                                                    |
| ANEMAN comes as a separ               | ate installer and should be installed along the VAD. D        | Download www.aneman.net/#download MERGING+ANUBIS users must use ANEMAN v1.1.8 and higher                |
| Warning: Recent Mac com               | e with a 10Gb ethernet interface that is not support ${ m b}$ | by RAVENNA today. Using an external adaptor USB-C to ETH is recommeded in such case                     |

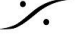

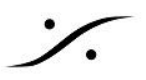

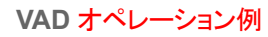

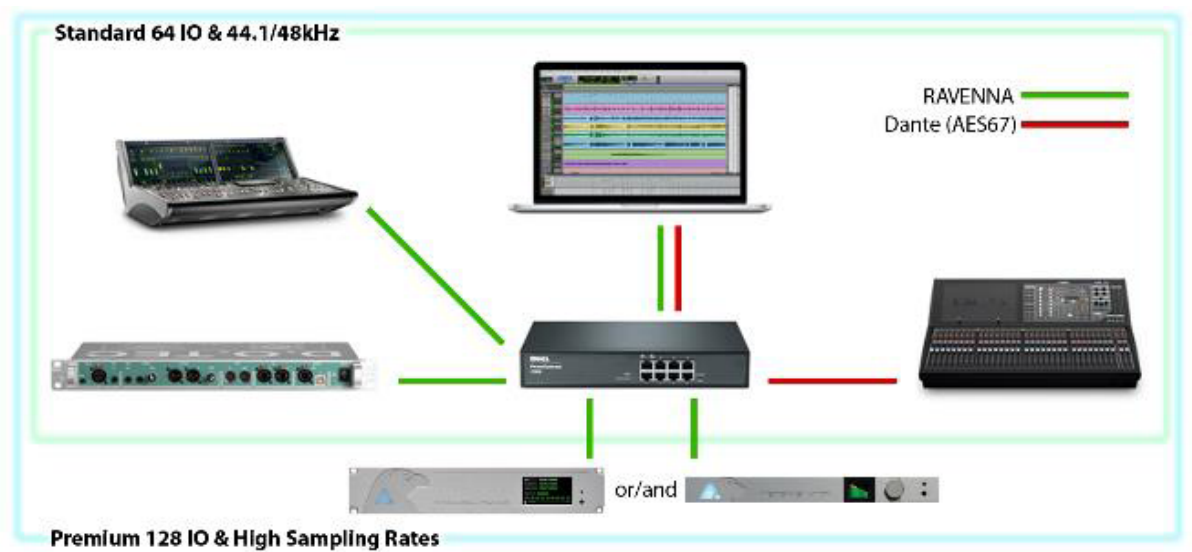

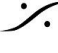

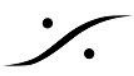

# **Merging Virtual Audio Device - Release Notes**

### Important: VAD 3.2 は macOS Catalina と Big Sur 及び Monterey で動作します。 それ以前の macOS を使用している場合は、VAD 2.1 を使用してください。

## VAD version 3.2.2 b53376 - Release Date: 20.10.2022

- New. macOS Monterey 12.6 検証完了\*
- New. macOS Silicon M2 検証完了 \* \* macOS configuration guidelines に従ってください。
- Improvement. Howus, Hapi の奇数のRTP入力をサポートしました(Z<AM-347)。</li>
- Fixed. Horus Hapi の出力モジュールをUNITEすると接続が切れる。
- Fixed. 名前にスペースを入ると起こる SDP DUPバグ(RAV-1643)。
- Fixed. 初期化時に起こるタイムアウト(RAV-1621)。
- Fixed. 8チャンネル以上のスピーカーレイアウトで起こるVADのオーバーラッピング(RAV-1620)。
- Fixed. macOSによるVADからWebブラウザが開かない問題。
- Fixed. Mergingデバイスが無い場合に VADがUNITE タブで起動する。
- Debug Tools. VAD: debug view が 5.5ms まで見えるようになりました。

## VAD version 3.2.1 - Release Date: 02.06.2022

New. Music Mission で ANEMANまたはUniteを使って Anubis の Post-FX 物理入力を録音できる ようになりました。 EQ, Dynamics, Deesser プラグインを使うことができます。

物理入力のダイレクト信号とPost-FX(ポストエフェクト)を単独または同時に録音することができます。 注意:Reverb, Parallel Dynamics, Sends はストリップ信号のエフェクトパスには含まれません。これ らを録音するには、バスリターンを録音してください。

- Improvement. VADの Uninstall\_All でファイルを残す。
- Improvement. AVID NEXISによるPTPのコンフリクト。
- Fixed. VADでInput Channel を 0 に設定すると音が出ない。
- Fixed. VADのLatencyを変更するとオーディオがミュートされる。

## VAD version 3.2.0 - Release Date: 24.02.2022

- Bia Sur 11.6.x のサポート
- Montery 12.0.x のサポート
- Warning:DAWアプリケーションが macOS Monterey をサポートしていない場合があります。
- Premium, Standard のクラスが無くなりました。
- MLM (Merging License Manager) Keyを購入していただくことにより、Merging社製品がネットワーク 上になくても動作することができます。MLM の詳細については下記を御覧ください。
- https://confluence.merging.com/pages/viewpage.action?pageId=97747559
- VAD lock オプションの追加
- VAD ON-ODD セッティングの追加
- Anubis Remote Control サポート(Anubis Toolkit のインストールが必要です)
- Anubis Remote Control が Static Discovery Support をサポートしました
- VAD起動時の問題を解決しました。
- 録音時のVADオフセットの問題を解決しました

## VAD version 3.0.4 - Release Date: 12.10.2021

- VAD startup potential issue.
- Big Sur 11.6 Officially supported (\*)

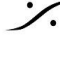

### VAD version 3.0.3– Release Date: 28.09.2021

• RAV-1452: Fixed stream connection issue between Device (Anubis, Hapi, Horus) and VAD, randomly the connection could not be established

### (\*) 既知の問題:

まれにVADをインストールすると、VADパネルの項目がグレーアウトしたままになることがあります。 この問題を一時的に解決するには、ターミナルコマンドを開き、下記を入力します。 sudo kextload /Library/Extensions/MergingRAVENNAAudioDriver.kext これに続き、パスワードを入力します。 以上で、次の再起動までVADが強制的に起動します。 Merging社では、macOS側のこの問題についてApple社に問い合わせを行っています。

## VAD version 3.0.2- Release Date: 02.07.2021

- Fixed. Peering stability Fixed. UNITE stability
- Fixed. Devices not following the sampling rates changes despite in Auto Samping Rate Mode
- Fixed. Anubis not following the sampling rates changes with VAD. while in Auto Mode
- Fixed. Restarting the VAD system breaks the UNITE connections
- Improvement. Remote Control, more reliability
- Improvement. MacOS Big Sur 11.4 Support

## VAD version 3.0.1- Release Date: 08.06.2021

- Fixed. ProTools PreAmps support mapping starts from port channel #1
- Fixed. Some Devices were not visible due to device renaming
- Fixed. Unite stream names too long
- RAV-1396: Fixed. Ghost streams remaining in advanced pages
- Improvement. UNITE support

## VAD version 3.0.0 - Release Date: 20.05.2021

- VAD 3.0 Deployment version to end users
- Catalina and Big Sur (Intel & M1 support)
- UNITE Support

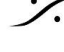

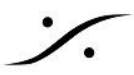

# **Installing** the Merging Virtual Audio Device

## **Prerequisites**

Merging Virtual Audio Device ドライバーはスタンドアロンのドライバーとしてインストールできます。動作環 境として、少なくとも1つ以上の RAVENNA または AES67 コンパチブル ディバイスがネットワーク上に存在す る環境が必要です。

## OS

上記の System Requirements を御覧ください。

WARNING: Apple M1 と M2 システムにはインストールに追加手順が必要です。M1-M2 installation の章 を御覧ください。

## **Procedure** (Mac Intel)

- 1. Merging Virtual Audio Device をダウンロードしてください。 http://www.merging.com/products/networked-audio/downloads
- Merging\_RAVENNA\_AES67\_VAD\_Standard\_Installer.dmg を開き、マウスでクリックしてくださ い。

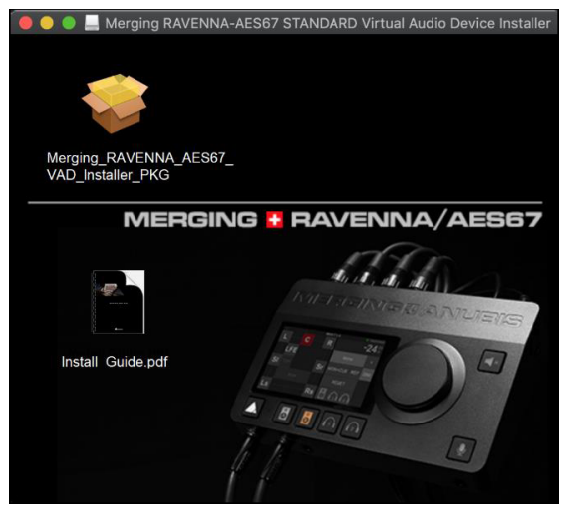

3. Continue をクリックしてインストールを続行してください。

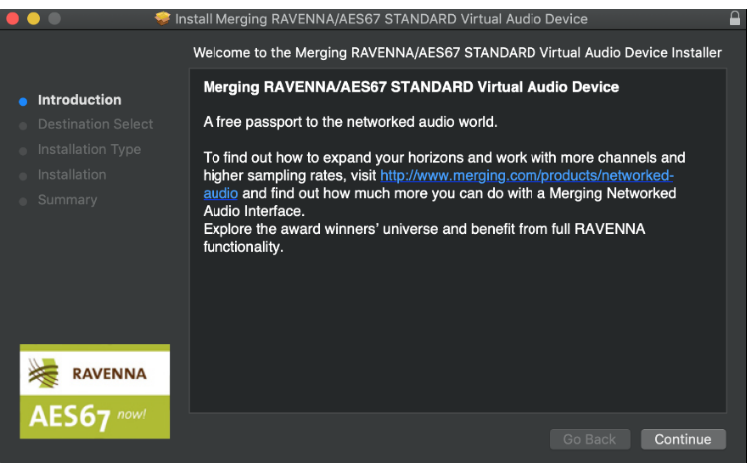

4. インストーラーの説明に従ってください。管理者のパスワードを入力するように表示がされます。

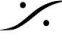

. dsp Japan Ltd, 4-8-5 Nakameguro, Meguro-ku, Tokyo 153-0061 T: 03-5723-8181 F: 03-3794-5283 U: http://www.dspj.co.jp

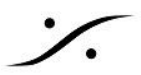

5. インストール中、Merging RAVENNA Audio Device が公証されていないか、未確認の開発者による ものであることが表示されます。

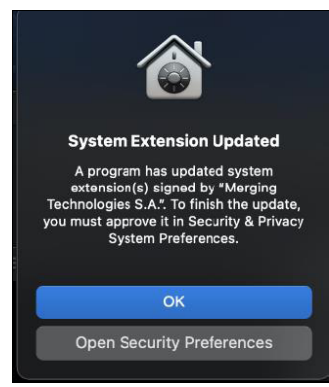

Mac M1 M2 ユーザーはここから Apple M1 M2 Installation を御覧ください。

- 6. 表示されたら、システム プリファレンス > Security & Privacy を開いてください。
- 7. "ロック"をクリックしてパスワードを入力し、Open Anywayの項目を押して、アプリを開くかインストー ルするかの確認しrてください。

| 🔴 🔴 🔍 < 🗦 🏭 Security & Privacy                                                                                                    | Q Search          |            |
|----------------------------------------------------------------------------------------------------|-------------------|------------|
| General FileVault Firewall Privacy<br>A login password has been set for this user Change Password<br>Require password 15 minutes after sleep or screen sav<br>Show a message when the screen is locked Set Lock Messa<br>Disable automatic login | ver begins<br>age |            |
| Allow apps downloaded from:<br>App Store<br>App Store and identified developers                                                                                                    |                   |            |
| System software from developer "Merging Technologies S.A." has been updated.                                                                                                    | Allow             | THEN ALLOW |
| Click the lock to prevent further changes.                                                                                                    | Advanced ?        |            |

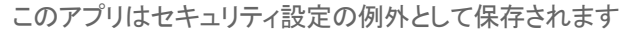

警告: 30分以内にこの操作を行わないと、アプリケーションが実行できなくなり、VADのアンインストールと再イ ンストールが必要になる場合があります。

8. "Successful"と表示されます。"閉じる"をクリックして終了します。

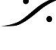

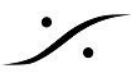

注意:時として、9.が8の前に来ることがあります。インストールが正常に行われた場合は、いずれにしても再 起動が行われます。

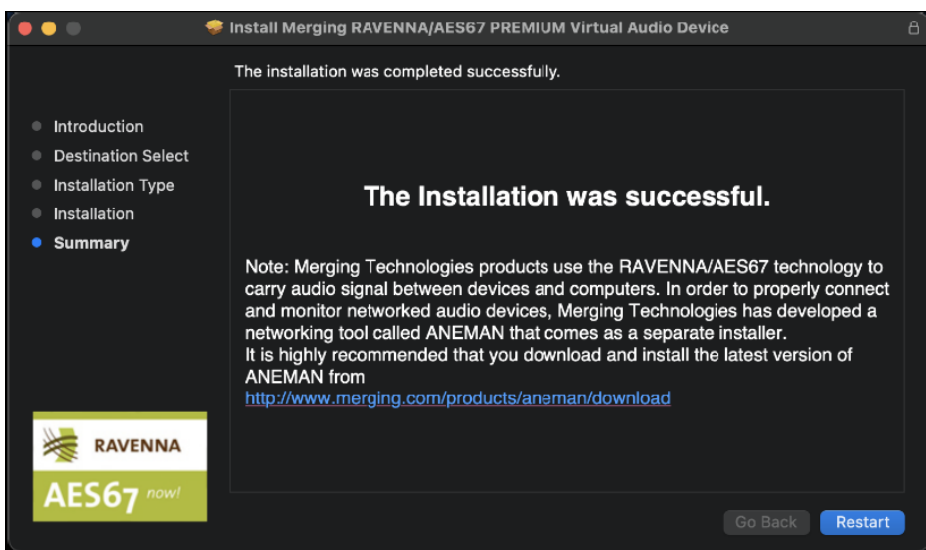

9. ドライバのインストール後、公証が完了したらMACを再起動してください。

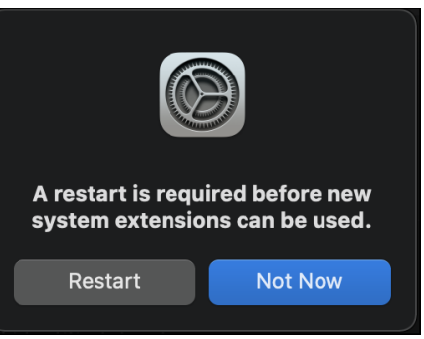

# 重要:

ドライバーが正しく認証されていない場合、VADパネルに警告が表示されます。

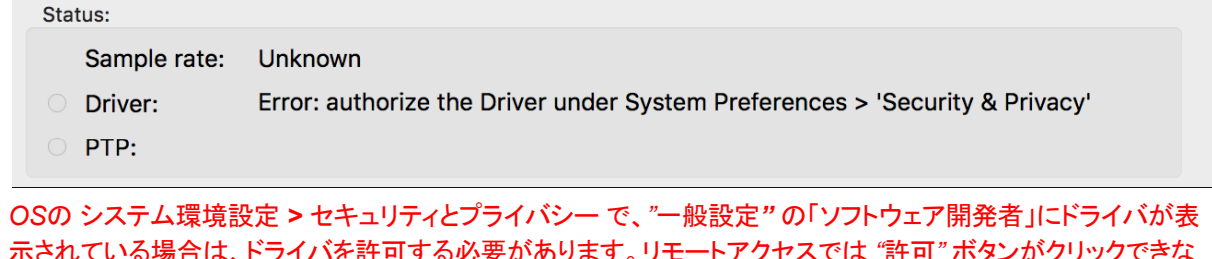

示されている場合は、ドライバを許可する必要があります。リモートアクセスでは "許可" ボタンがクリックできな い場合がありますので、マウスをMacに直に接続して「許可」オプションをクリックしてください。このメッセージが 表示されない場合がありますが、これはmacOSのアップデートの実行状況によります。

10. System Preference を開き、Merging RAVENNA アイコンを開きます。

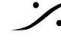

. dsp Japan Ltd, 4-8-5 Nakameguro, Meguro-ku, Tokyo 153-0061 T: 03-5723-8181 F: 03-3794-5283 U: http://www.dspj.co.jp

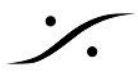

| ••                        | $\langle \rangle$            | iiii Syste                    | m Preferenc        | es                     | (               | Q Search             |                       |
|---------------------------|------------------------------|-------------------------------|--------------------|------------------------|-----------------|----------------------|-----------------------|
|                           | Ricardo R<br>Apple ID, iClou | <b>lyan</b><br>Id, Media & Ap | op Store           |                        |                 | Apple ID             | Family<br>Sharing     |
| General                   | Desktop &<br>Screen Saver    | Dock &<br>Menu Bar            | Mission<br>Control | Siri                   | Spotlight       | Language<br>& Region | Notifications         |
| O<br>Internet<br>Accounts | Wallet &<br>Apple Pay        | Touch ID                      | Users &<br>Groups  | Accessibility          | Screen Time     | Extensions           | Security<br>& Privacy |
| Software<br>Update        | Network                      | Bluetooth                     | Sound              | Printers &<br>Scanners | Keyboard        | Trackpad             | Mouse                 |
| Displays                  | Sidecar                      | Battery                       | Date & Time        | Sharing                | Time<br>Machine | Startup<br>Disk      |                       |
| Merging<br>RAVENNA/AES67  |                              |                               |                    |                        |                 |                      |                       |

11. 使用するアプリケーション(DAW)の I/O に Virtual Audio Device を使用するように設定し、UNITE モード または RAV/AES67 モードで接続作業を行ってください。

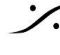

## **Apple M1-M2** Installation

Big Sur 11.2.3 は RAVENNA - VAD (Core Audio) v3.0.47227 でサポートされます。 Monterey 12.x は VAD 3.2 でサポートされます。 最新のApple Silicon M1-M2チップを搭載したMacにVADをインストールする方法をご紹介します。

重量:M1のインストール方法は、macOSのアップデートに伴い変更される場合があります。 Merging Knowledge Base で手順を確認してください。

セキュリティを下げるセットアップとインストール

- 1. M1, M2をリカバリーモードで起動してください(電源ボタンをスタートアップオプションが表示されるまで 押す)。
- 2. Option を選んでログインしてください。
- 3. トップメニューで Utilities > Startup Security Utility に入り、Merging VAD driver をインストールする システムを選択してください。
- 4. 右下にある -> Security Policy を選んでください。
- 5. Reduced Security -> Allow user management of kernel extensions from identified developers を選択してください。

| ity Policy for "Mac                               | cintosh HD":                                                                                                    |                                                                                                    |                                                                                                    |
|---------------------------------------------------|----------------------------------------------------------------------------------------------------|----------------------------------------------------------------------------------------------------|----------------------------------------------------------------------------------------------------|
| I Security                                        |                                                                                                    |                                                                                                    |                                                                                                    |
| ures that only your cu<br>ble, can run. This mode | rrent OS, or signed<br>e requires a networl                                                                                                    | operating system sof<br>c connection at softwa                                                                                                    | tware currently trusted by are installation time.                                                                                                    |
| duced Security                                    |                                                                                                    |                                                                                                    |                                                                                                    |
| ows any version of sign                           | ned operating syste                                                                                                    | m software ever trust                                                                                                    | ted by Apple to run.                                                                                                    |
| Allow user manager                                | ment of kernel ext                                                                                                    | tensions from ident                                                                                                    | ified developers                                                                                                    |
| Allow remote mana                                 | gement of kernel                                                                                                    | extensions and auto                                                                                                    | omatic software updates                                                                                                    |
|                                                   |                                                                                                    |                                                                                                    |                                                                                                    |
|                                                   |                                                                                                    |                                                                                                    |                                                                                                    |
|                                                   |                                                                                                    |                                                                                                    |                                                                                                    |
|                                                   |                                                                                                    |                                                                                                    | Cancel                                                                                                    |
|                                                   | I Security<br>ures that only your cu<br>ole, can run. This mode<br>duced Security<br>ows any version of sigr<br>Allow user manager<br>Allow remote manager | I Security<br>ures that only your current OS, or signed<br>ole, can run. This mode requires a network<br>duced Security<br>ows any version of signed operating syste<br>Allow user management of kernel ext<br>Allow remote management of kernel | I Security<br>ures that only your current OS, or signed operating system sof<br>ole, can run. This mode requires a network connection at softw<br>duced Security<br>ows any version of signed operating system software ever trust<br>Allow user management of kernel extensions from ident<br>Allow remote management of kernel extensions and auto |

6. Apple Menu で "Restart" を選び、再起動させてください。

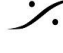

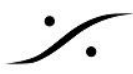

### Merging VAD Audio driver のインストール

- 1. 最新の Merging Virtual Audio Device driver (M1, M2 Silicon Mac は V3.22 以降でサポートされま す)をダウンロードしてください。
- 2. .dmgファイルをダブルクリックしてドライバーをインストールしてください。
- 3. インストーラーに従ってください。アドミニストレーターのパスワードが必要です。
- 4. インストール中に Merging RAVENNA Audio Device hasn't been notarized or is from an unidentified developer (Merging RAVENNA Audio Device は 公証されてない または 開発元が不 明です)と表示されます。

| To enable syste<br>you need to modi<br>settings in th<br>environ                                                                                                    | m extensions,<br>fy your security<br>e Recovery<br>ment. |  |  |  |
|----------------------------------------------------------------------------------------------------|----------------------------------------------------------|--|--|--|
| To do this, shut down your system, then<br>press and hold the Touch ID or power<br>button to launch Startup Security Utility.<br>In Startup Security Utility, enable kernel<br>extensions from the Security Policy<br>button. |                                                          |  |  |  |
| Shutdown                                                                                                    | Not Now                                                  |  |  |  |

- 5. Security & Privacy (セキュリティとプライバシー) にある "Open System Preference (プレファレンス を開く)"を選んでください。
- 6. ドライバのインストールを完了するために再起動する前に、System Preferences(システム環境設定) の Security & Privacy(セキュリティとプライバシー)の General(一般)タブを開いてください。右下の 領域にグレイの "Allow(許可)" ボタンがあるはずです。ロック解除マークをクリックし、Merging Technologies S.A kernel extension を使用するに設定します。

| • • • < > iiii Security & Privacy                               | Q Search    |            |
|-----------------------------------------------------------------|-------------|------------|
| General FileVault Firewall Privacy                              |             |            |
| A login password has been set for this user Change Password     | 1           |            |
| 🗹 Require password 15 minutes 💲 after sleep or screen s         | aver begins |            |
| Show a message when the screen is locked Set Lock Mes           | sage        |            |
| 🛃 Disable automatic login                                       |             |            |
|                                                                 |             |            |
|                                                                 |             |            |
|                                                                 |             |            |
| Allow serve developed difference                                |             |            |
| Allow apps downloaded from:                                     |             |            |
| App Store     App Store and identified developers               |             |            |
|                                                                 |             |            |
| System activiare from developer "Marging Technologies S.A." has |             |            |
| been updated.                                                   |             | THEN ALLOW |
|                                                                 |             |            |
| CLICK HERE AND ENTER PASSWORD                                   |             |            |
| Click the lock to prevent further changes.                      | Advanced ?  |            |
|                                                                 |             |            |

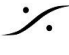

. dsp Japan Ltd, 4-8-5 Nakameguro, Meguro-ku, Tokyo 153-0061 T: 03-5723-8181 F: 03-3794-5283 U: http://www.dspj.co.jp

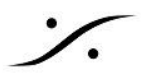

7. 再起動を求められますので、再起動してください。

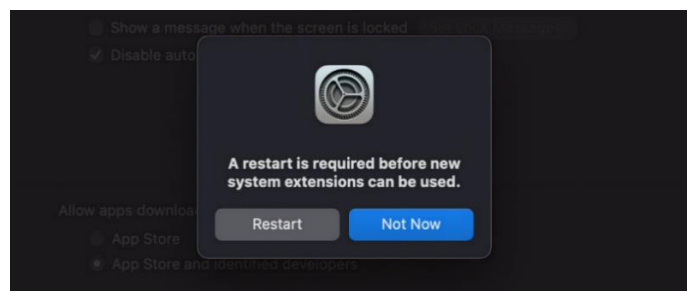

8. 以上で MERGING VADはインストールされ、動作しているはずです。System Preference にある VAD パネルを開けられるはずです。

### Merging インターフェースが認識できない場合

Merging アプリケーションは、System Preferences / 'Security and Privacy で手動で認証する必要があり ます。Merging VAD driver をインストールしてから 30 分以内に、右下の "Allow(許可)" ボタンをクリックし、コ ンピュータを再起動する必要があります。

"Allow(許可)"ボタンが表示されない場合は、ドライバを再インストールする必要がある場合があります。

#### Installation Notes

VAD は、インストーラーに ANEMAN が含まれなくなりました。ANEMAN は、ネットワークに接続されたオー ディオ機器の接続、監視、管理を行う Merging Audio NEtwork MANagerです。

最新の ANEMAN を www.aneman.net/#download からダウンロードしてインストールしてください。 MERGING RAVENNA Audio Device v3.0 以降では、ANEMAN の代わりに 簡単な AoIP 接続を行える UNITE を使用することができます。

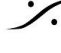

. dsp Japan Ltd, 4-8-5 Nakameguro, Meguro-ku, Tokyo 153-0061 T: 03-5723-8181 F: 03-3794-5283 U: http://www.dspj.co.jp

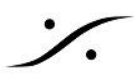

# Virtual Audio Device Panel Configuration:

|                                     |                              |               | OI<br>U | PERATING MOD<br>NITE - RAV/AES                         | 9ES<br>667 |              |          |
|-------------------------------------|------------------------------|---------------|---------|--------------------------------------------------------|------------|--------------|----------|
|                                     | ••• <                        | > 📖           | Merging | RAVENNA/AES67 S                                        | ettings    | Q Search     |          |
|                                     |                              |               |         | UNITE RAV/AES67                                        |            |              |          |
| STATUS SECTION — →                  |                              |               | S       | Status: Running<br>ample Rate: 44100 Hz<br>PTP: Locked | 0057       |              |          |
| DISCOVERY ZONE<br>and device access | Network Discover             | ry            |         |                                                        |            |              |          |
| NETWORK INTERFACE ───→              | Network Adapter              |               |         |                                                        |            | 🗹 Auto       |          |
|                                     | Advanced Setting<br>Latency: | 6 ms (288)    | •       | 🖉 Safe Mode                                            |            |              |          |
| ADVANCED SETTINGS →                 | Sample Rate:<br>Inputs:      | 44100 Hz<br>8 |         | Follow DoP detectio                                    | n          |              |          |
|                                     | Outputs:                     |               |         |                                                        |            | 3.0.0 RC1 BL | ild47300 |
|                                     |                              |               |         |                                                        |            | 1/A D 1/     |          |

VAD Version

## **OPERATION MODES**

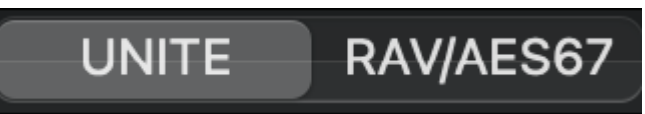

#### UNITE

UNITE は、AoIPストリームの自動パッチ機能で、Anubisとシステム/ドライバー間のすべての IO をマウスのク リックで接続することができます。1台の Anubis ともう1台のデバイスをお持ちで、AoIPの複雑さを避けたい方 にお勧めです。

重要: UNITE は、Anubis Music Mission, Horus, Hapi をサポートしていますが、Anubis Monitor Mission を サポートしていません。

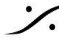

: dsp Japan Ltd, 4-8-5 Nakameguro, Meguro-ku, Tokyo 153-0061 T: 03-5723-8181 F: 03-3794-5283 U: http://www.dspj.co.jp

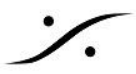

#### RAVENNA/AES67 (RAV/AES67)

ANEMAN を使用して、AoIP RAVENNA/AES67ストリームの接続をコントロールします。

#### **STATUS SECTION**

Status セクションでは、ネットワークの現在の状態や、ストリームの状態、サンプリングレート、PTPクロッキング などのデバイスの状態をお知らせします。

このセクションでは、デバイスの接続ツールやエラーメッセージのレポートも提供されます。詳細については、 UNITE または RAV/AES67モード を参照してください。

#### VAD Panel ON/OFF

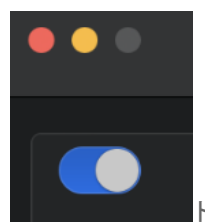

ドライバーのON/OFFを切り替えます。青の時、VADが動作しています。

#### **Status**

- Network Connections:
  - 赤:コネクションは有効ではありません。エラー表示

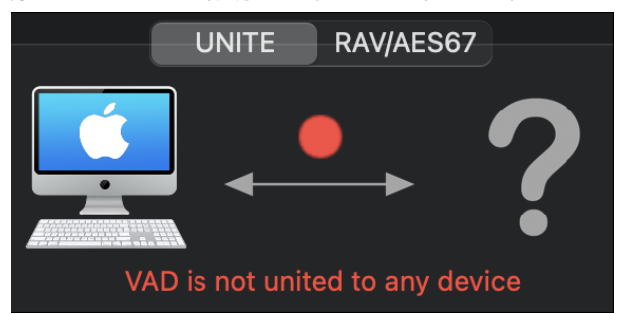

- 緑:コネクションが有効です。
- Driver:
  - グレイ:ドライバーは停止しています。
  - 緑:ドライバーは正常に動作しています。
  - →:問題が検出されました。
- PTP\*
  - 緑:PTPロックしています。
  - 黄色:PTPロックしようとしています。
  - 赤点滅:PTPにロックしていません。

\* VAD Premium バージョン 2.0.37746.dmg 以降の VAD では、PTPは(0だけでなく)どのドメインでもサポー トしています。

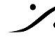

. dsp Japan Ltd, 4-8-5 Nakameguro, Meguro-ku, Tokyo 153-0061 T: 03-5723-8181 F: 03-3794-5283 U: http://www.dspj.co.jp

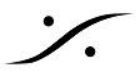

## **DISCOVERY ZONE**

Discovery セクションと デバイスのオプションにアクセスします。

#### **Online RAVENNA Devices:**

パネルにはオンラインのRAVENNAデバイスがアイコンで表示されます。

- コンピューターのアイコンをクリックすると RAVENNA Advanced Settings が開きます。
- RAVENNA/AES67 ネットワーク ハードウェアのアイコンをクリックすると Webブラウザが開き、リモー ト アクセスのWebページが開きます。

#### Menu Access options

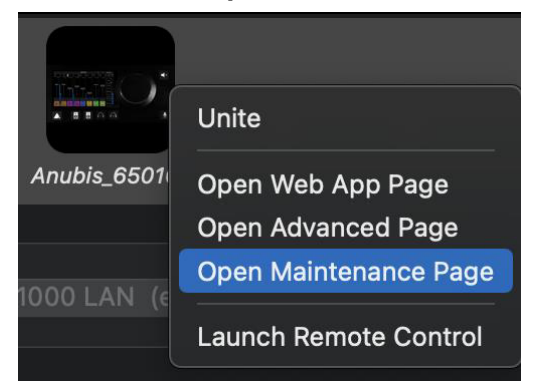

#### **UNITE / UN-UNITE**

詳細は UNITEモード と Procedure の章を参照してください。 UNITE を選択すると、自動的にAoIPストリーム を掴みます。

#### **Open Web Access**

このエントリーを選択するとWebブラウザが起動し、デバイスのリモート アクセス ページが開きます。

#### **Open Advanced Page**

Advanced ページが開きます。これで他社のハードウェアI/O を VAD に接続できるようになります。Advanced Settings ガイド を参照してください。 https://confluence.merging.com/pages/viewpage.action?pageId=33260125

#### **Open Maintenance Mode**

デバイスのファームウェア アップデートを行うページです。デバイスのマニュアルを参照してください。

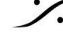

## **NETWORK INTERFACE:**

すべてのネットワークポートを表示します。オーディオ ネットワークに使用しているネットワーク インターフェース を選択してください。

- ・ グレイ:インターフェースが無いかインターフェースが正しく設定されておらず、ドライバーが動作できて いません。
- 緑:ドライバーは適切に動作しており、インターフェースは 1Gbで動作しています。
- 黄色:インターフェースが100Mbで動作しています。
- 赤:潜在的なセキュリティの問題があります。

Auto mode: チェックを入れると VADが自動的に Mergingデバイスが接続されているインターフェースを選びま す。

#### **ADVANCED SETTINGS:**

### VAD Standard Latencies:

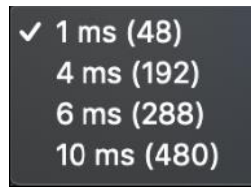

VAD Premium Latencies:

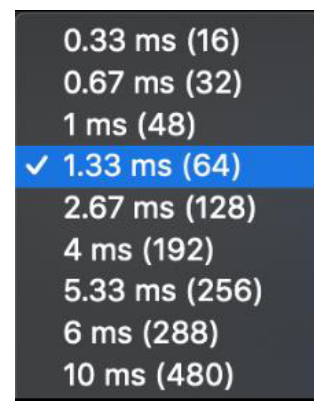

1.33ms (64 samples) Merging社は AES67推奨の 48 samples に続き、この値を推奨しています。

1ms (48 samples) AES67で推奨されている値です。

16, 32, 48, 64, 128, 192\*, 288\*, 480\* samples (VAD Premium のみ) \* の値は、2.1.41930.dmg 以降で Host 側のフレーミング 48-64-128 samples のためにサポートされていま す。

#### Safe Mode:

設定によっては、このモードを有効にすることで再生エンジンの動作が楽になり、クリックノイズが発生しなくなる ことがあります。

#### Follow DoP Mode:

アプリケーションから提供されるデータストリームがDoPの場合、VADがDSDに設定するかどうかを識別しま す。

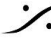

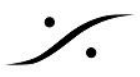

**DoP**(DSD Over PCM)は、PCMオーディオインターフェイス上でDSDオーディオを伝送するための方法です。 CoreAudioは DSD をネイティブサポートしていないため、プレーヤーからオーディオインターフェイスへDSDを 伝送する唯一の方法です。

## **Frequency:**

Standard:44.1kHz または 48kHz に固定されています。 Premium: 44.1/48kHz, 88.2/96kHz, 176.4/192kHz, 352.4/384 kHz, DSD64, DSD128, DSD256

#### Number of Channels\*:

Inputs: • 0,2,8,16,32,40,48,56,64 (Premium では 128 まで) Outputs: • 0,2,8,16,32,40,48,56,64 (Premium では 128 まで)

## Lock Settings Option:

VADパネルでLock設定を行うことができます。

1. 下記リンクよりファイルをダウンロードしてください。

https://betadownload.merging.com/ExternalLinks/VAD CoreAudio/Panel/com.merging.audio. MergingRAVENNAPreferencePanel.plist

- 2. macの /Library/Preference を開いてください。
- 3. ここにファイルをペーストして、パスワードを入力してください。
- 4. VADパネルを閉じ、再度開いてください。

VADパネルの左下に "Lock" が表示されます。ロックを解錠するためにロゴをクリックするとパスワードの入力を 要求されます。

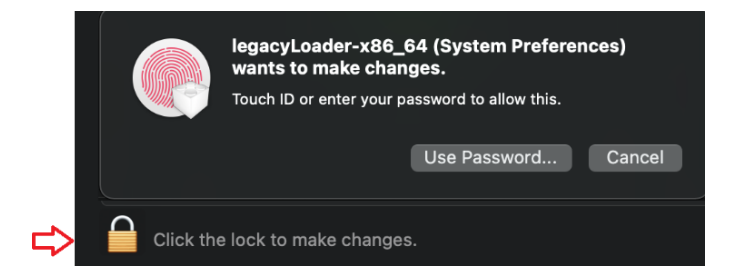

パスワードで解除されたらパネルの設定を変更できます。

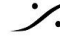

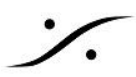

## **UNITE** your easy pass into the AoIP world

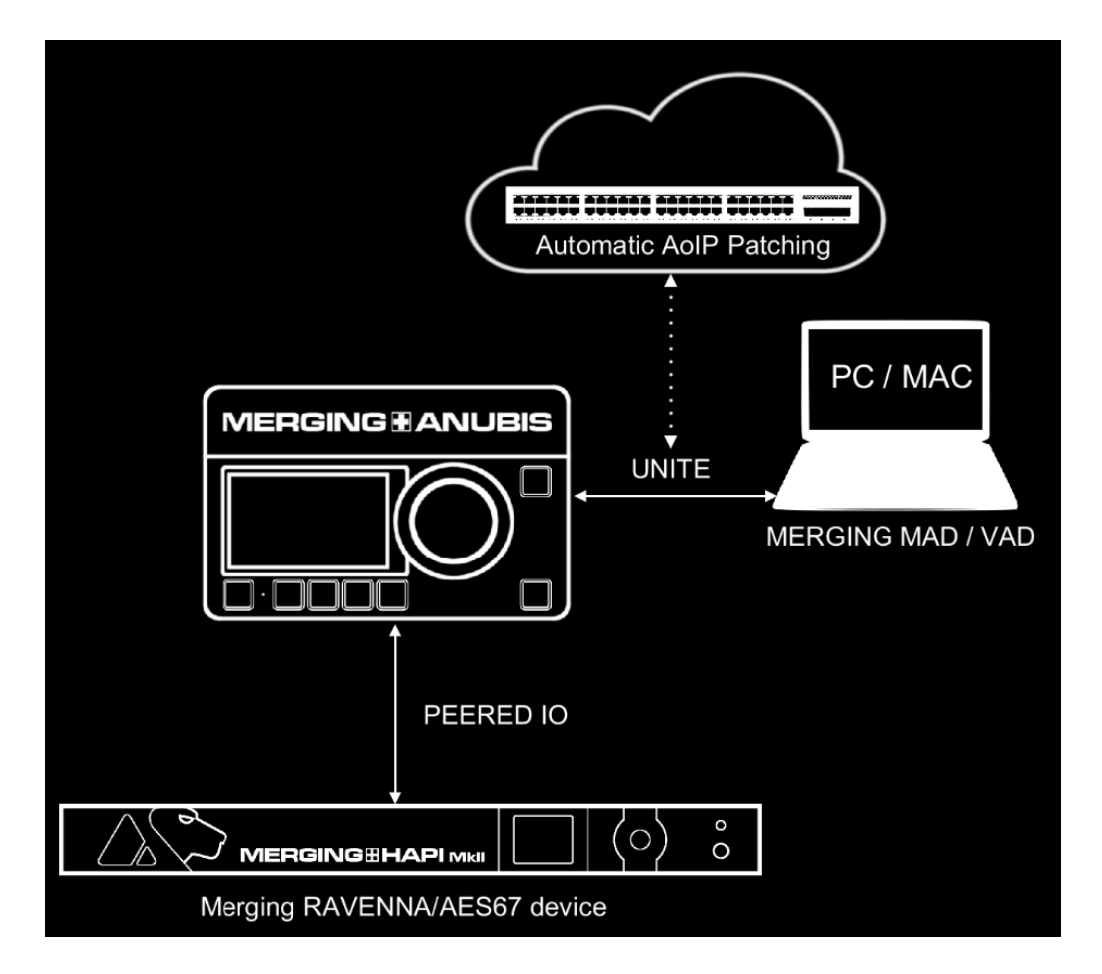

Merging 社のデバイスと Merging Driver を使用すると、ANEMANを使用せずに UNITE だけで RAVENNA / AES67 ネットワークストリームを接続することができます。

## What is UNITE feature ?

UNITE では、マウスをクリックするだけで、Anubisとシステム/ドライバ間のすべての I/O を接続することができ ます。

ネットワーク上に Merging RAVENNA / AES67インターフェイスを追加したり、Anubisに直接接続したりしてIO を拡張し、それらのIOの一部を PEERINGしてUNITEを実行すると、すべてのIOをDAWで利用できるようにな ります。

重要: UNITE は、Anubis Music Mission, Horus, Hapi をサポートしていますが、Anubis Monitor Mission を サポートしていません。

## What is the PEERING feature?

Anubis から他のデバイスのIOをPEERINGすると、それらのI/OはAnubisの内部ミキサーで利用可能になり、 ミキサーのチャンネルと出力チャンネルのコントロール、ミックス、レコード、またはシステム/DAWを必要とせず にオンラインで利用可能なデバイスにそれらのI/Oをルーティングすることができます。

Note: すべての Mission (Anubisのファームウェア)は Peering に対応しています。 Peering についての詳細 は、Anubis の Mission マニュアルをご参照ください。

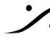

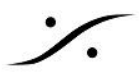

### **UNITE MODE / PROCEDURE**

Uniteは、迅速なストリームパッチングにより、AoIPの接続を簡素化します。

1. UNITE モードタブ を選択します。

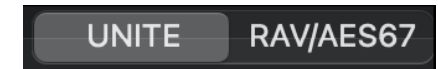

2. UNITEで利用できるデバイスを選択します。この例では Anubis を選択しています。

| Please select below the device you wish uniting with |  |
|------------------------------------------------------|--|
| Anubis_660037                                        |  |

3. するとメニューが表示され、アプリケーション(DAWなど)で接続して利用可能にするIOを選択できま

| lease select which of the Device<br>o the MAD I/O channels. | I/O channels you wish mapping |  |
|-------------------------------------------------------------|-------------------------------|--|
| nput Channels                                               | Output Channels               |  |
| Physical Inputs                                             | DAW                           |  |
| Built-In Mic                                                | 🗹 AUX 1                       |  |
| Bus Returns                                                 | 🗌 AUX 2                       |  |
| Peered Inputs                                               | 🗌 AUX 3                       |  |
| Post-FX Physical Inputs                                     | 🗌 AUX 4                       |  |
| Post-FX Peered Inputs                                       | 🗌 AUX 5                       |  |
|                                                             | Additional Inputs             |  |
|                                                             |                               |  |

4. 接続したいIOにチェックを入れます。

Anubis UNITE Settings: Anubisは、Horus や Hapi に比べて、UNITEでの選択の自由度が高くなっていま す。

#### <u>VAD で接続できる入力</u>

- 物理入力: Combo 1 / 2, Line-Instrument 3 / 4
- 内蔵マイク:Anubisトークバックマイク
- Bus Returns: Anubis Music Mission リターン: Mix, Mix Alt, Cues, Reverb, Dynamics,
- Peered Inputs: AnubisでPeerされた Merging RAVENNA/AES67 インターフェース。Anubisのユー ザーマニュアルを御覧ください。

<u>VADで接続できる出力</u>

- DAW: DAW または アプリケーションのプレイバック(ステレオ)
- AUX 1 から 5 まで: DAW または アプリケーションのプレイバックのAUX(ステレオ)出力

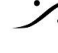

Additional Outputs: AES67ジェネリックストリーム(48chまで) AES67準拠のデバイスとAnubis • Music Mission が必要です。

## Horus & Hapi UNITE Settings:

接続方法の選択肢は最小限になっています。すべてのフィジカル入力を接続するか、すべてのフィジカル出力 を接続するか。

| Unite Settings for HapiMkII_95003                                                       |                 | Hapi MKI                 | / MKII       |           |           |  |
|-----------------------------------------------------------------------------------------|-----------------|--------------------------|--------------|-----------|-----------|--|
| Please select which of the Device I/O channels you wish manning to the VAD I/O channels |                 | AES 1 ADAT               |              | ADAT/     | /SPDIF    |  |
|                                                                                         |                 | Slot 1                   |              | Slot 2    |           |  |
| I/O Channels                                                                            |                 | MADI Extension Headphone |              | hone      |           |  |
| AES<br>Slot 1                                                                           | ADAT/SPDIF      | Horus                    |              |           |           |  |
| MADI Extension                                                                          | ion 🛑 Headphone | AES 1                    | AES 2        | 2         | AES 3     |  |
|                                                                                         |                 | Slot 1                   | Slot 2       | 2         | Slot 3    |  |
|                                                                                         |                 | Slot 4                   | Slot 5       | 5         | Slot 6    |  |
|                                                                                         | Unite Cancel    | MADI                     | MAD<br>Exten | l<br>sion | Headphone |  |

Note: 接続は、VADパネルの設定で選択した IO の数に基づいて行われます。

5. Unite を選択すると、デバイスとVAD間のAoIP接続が自動的に行われます。

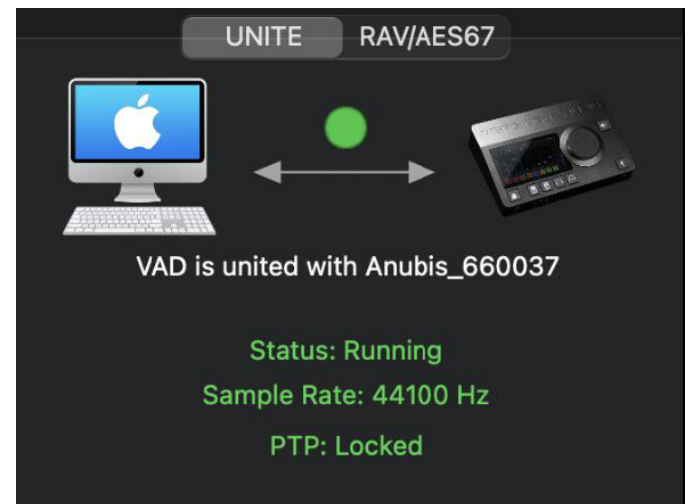

: dsp Japan Ltd, 4-8-5 Nakameguro, Meguro-ku, Tokyo 153-0061 T: 03-5723-8181 F: 03-3794-5283 U: http://www.dspj.co.jp

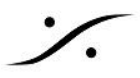

## **UNITE Taskbar Status Indicator**

Macのタスクバーには UNITEのステータスを表示する十字のアイコンがあります。

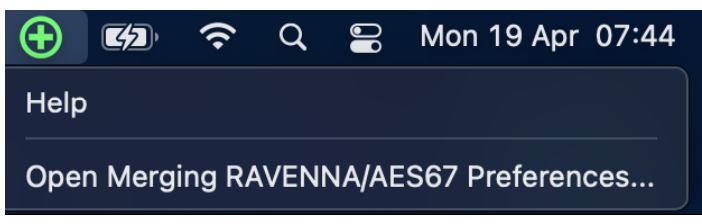

緑は正しく動作している表示です。

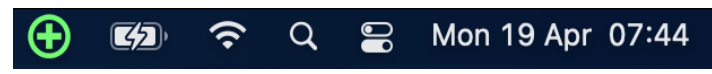

赤く点滅している場合は接続に問題があります。

| 🔂 🐼 穼 Q 🖴 | Mon 19 Apr 07:44 |
|-----------|------------------|
|-----------|------------------|

点滅しているアイコンをクリックすると VAD パネルが開き、エラーレポートが表示されます。

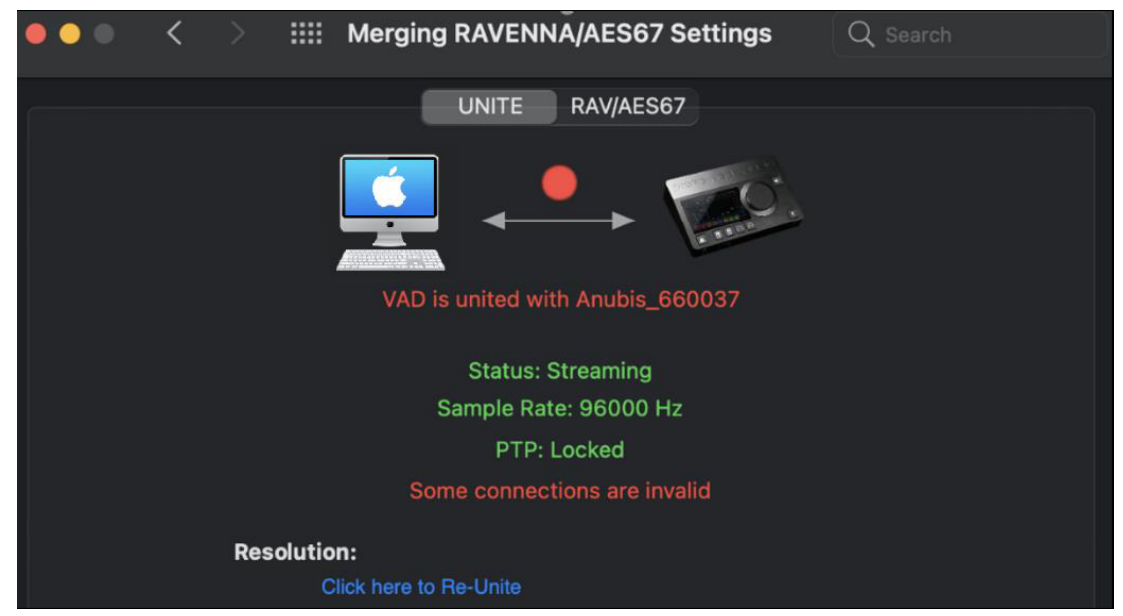

#### "Invalid connections"

解決方法:この例では、再度UNITEを行ってください。

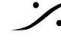

## **RAV/AES67 MODE**

ANEMAN Audio NEtwork MANagerを使用して、AoIP RAVENNA/AES67ストリームの接続を完全にコント ロールします。

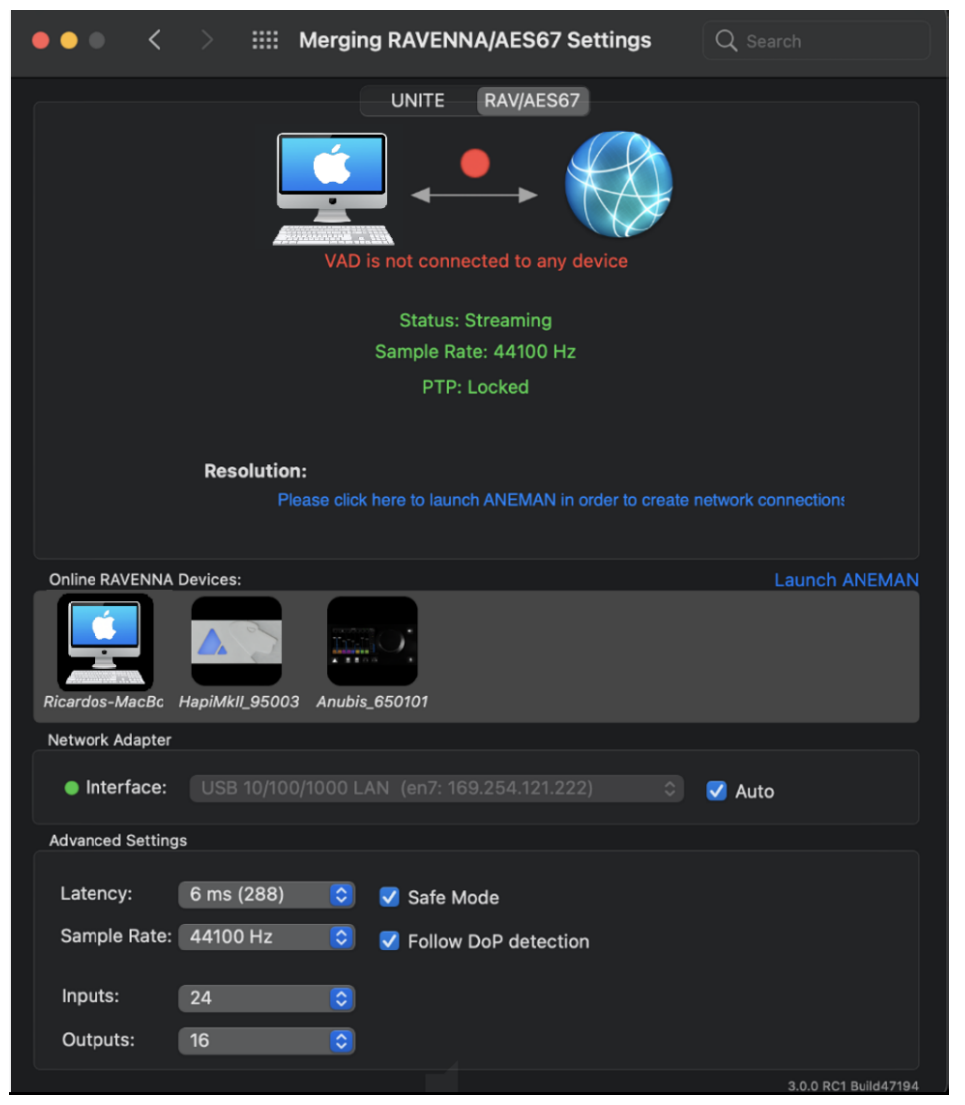

## Launch ANEMAN

まずANEMANを www.aneman.net/#download からダウンロードしてください。ANEMANを起動するとネット ワーク上のオーディオ デバイスのコントロールが行なえます。

詳細は、VADと共にインストールされる ANEMAN User Guide を御覧ください。

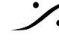

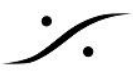

# **Remote MIDI Pre control (for Premium users only)**

PreAmp のリモートコントロールは、Premium バージョンでのみサポートされています。

#### Mac上の Pro Tools

Virtual Audio Device Premium を使うと、Horus, Hapi, Anubis のアナログ プリアンプは Avid Pro Tools か らダイレクトにコントロールすることができます。以下の手順を行ってください。

- 1. Horus, Hapi, Anubis のファームウェアを最新のものに上げてください。
- 2. Horus, Hapi, Anubis を Pro Toolsが動作しているシステムのイーサネットに接続してください。

#### Pro Tools 側で

- 3. Pro Tools を起動して、RAVENNA Core Audio I/O で作業をする設定にしてください。
- 4. Pro Tools で、Setup > MIDI > Input Devices... を開いてください。

| MIDI Input Enable       |                           |
|-------------------------|---------------------------|
|                         | MIDI Input Enable         |
| Horus_80423_midi_pre_in | Anubis_650006_midi_din_in |
| Carton OK               | Canad                     |
| Mac MIDI Studio Panel   | Cancer                    |

- 5. Merging RAVENNA インターフェース (Horus, Hapi, Anubis)を Enable にしてください。
- 6. Pro Tools で、Setup > Peripherals Settings を開いてください。
- 7. Peripherals パネルの Mic Preamps タブを開きます。

| #1     PRE     none     reset       #2     PRE     Hr.80423     Predefined     Hous_80423_mid_pre_in     channe       #4     PRE     Hr.80423_5     Hr.80423_5     reset     channe       #5     none     none     none     channe     channe       #6     none     none     none     channe       #7     none     none     none     channe       #8     none     none     channe     channe       #8     none     none     none     channe       #9     none     none     none     channe       Remote Lock-Out Mode     channe     channe     channe                                                                                                    | ▼     none     rest       ▼     Hr_80423     Predefined       ▼     Hr_80423_5     Hr_80423_5       ▼     Hr_80423_5     Hr_80423_5       ▼     none     none       ▼     none     none       ▼     none     none       ▼     none     none       ▼     none     none       ▼     none     none       ▼     none     none       ▼     none     none                                                                                                    |
|----------------------------------------------------------------------------------------------------|----------------------------------------------------------------------------------------------------|
| #2     PRE     Hr 80423     Predefined     Hous 80423_midLpre_in     channe       #3     PRE     Hr 80423_5     Hr 80423_5     reset     channe       #4     PRE     Hr 80423_5     Hr 80423_5     reset     channe       #5     none     none     none     channe       #6     none     none     none     channe       #7     none     none     none     channe       #8     none     none     channe     channe       #8     none     none     channe     channe       #9     none     none     none     channe       @     none     none     none     channe       channe     none     none     channe       channe     none     none     channe       channe     none     none     channe       channe     none     none     channe       channe     none     none     channe       channe     none     none     channe       channe     channe     channe     channe       channe     channe     channe     channe | **         Hr_80423         Predefined         Feast         Channel-1           **         Hr_80423         5'         Hr_80423_midi_pre_in         channel-2           **         Hr_80423         5'         Hr_80423_midi_pre_in         channel-3           **         hr_80423         5'         Hr_80423         channel-4           **         none         *         channel-3         channel-4           **         none         *         channel-6         channel-6           **         none         *         *         channel-7 |
| #3     PRE     Hr 80423     Predented     Horus_80423_midi_pre_in     channe       #4     PRE     Hr 80423_5     Hr 80423_5     reset     channe       #5     none     none     none     channe     channe       #6     none     none     none     channe       #7     none     none     none     channe       #8     none     none     channe     channe       #9     none     none     none     channe       #9     none     none     channe     channe       Remote Lock-Out Mode     channe     channe     channe                                                                                                    | **         Hr_80423_**         Problemed         Horus_80423_midi_pre_in         channel-1           **         Hr_80423_5*         Hr_80423_5*         channel-2         channel-3           **         none         none         channel-3         channel-4           **         none         *         channel-6         channel-6           **         none         *         channel-7         channel-7                                                                                                    |
| #4     PRE     Hr 80423_5"     Hr 80423_5"     react     channe       #5     none     none     none     channe       #6     none     none     none     channe       #7     none     none     none     channe       #8     none     none     channe     channe       #8     none     none     channe     channe       #8     none     none     channe     channe       #9     none     none     channe     channe       Remote Lock-Out Mode     channe     channe     channe                                                                                                    | **     Hr_80423_5'     Hr_80423_5'     reset     channel-2       **     none     *     channel-3     channel-4       **     none     *     channel-5       **     none     *     channel-6       **     none     *     channel-7                                                                                                    |
| #5       none       none       none       channe         #6       none       none       none       channe         #7       none       none       none       channe         #8       none       none       channe       channe         #8       none       none       channe       channe         #9       none       none       channe       channe         Remote Lock-Out Mode       channe       channe                                                                                                    | * none     * none     * channel-4       * none     * none     * channel-5       * none     * none     * channel-6       * none     * none     * channel-7                                                                                                    |
| #6     none     ***     none     ***     channe       #7     none     ***     none     ***     channe       #8     none     ***     ***     channe       #9     none     ***     ***     channe       ***     ***     ***     channe       ***     ***     ***     channe       ***     ***     ***     channe       ***     ***     ***     channe       ***     ***     ***     channe       ***     ***     ***     channe       ***     ***     ***     channe       ***     ***     ***     ***                                                                                                    | none      none      none      channel-5     channel-6     channel-7     channel-7                                                                                                    |
| #7     none     **     none     *     channe       #8     none     *     none     *     channe       #9     none     *     none     *       Remote Lock-Out Mode     channe     channe                                                                                                    | none * none * channel-7                                                                                                    |
| #8 none rone rone channe<br>#9 none rone rone channe<br>Remote Lock-Out Mode channe                                                                                                    | Character 1                                                                                                    |
| #9 none rone channe<br>Remote Lock-Out Mode channe                                                                                                    | * none * none *                                                                                                    |
| Remote Lock-Out Mode channe                                                                                                    | Channel-9 channel-10                                                                                                    |
| Remote Lock-Out Mode Channe                                                                                                    | channel-11                                                                                                    |
|                                                                                                    | te Lock-Out Mode channel-12                                                                                                    |
| channe                                                                                                    | channel-13<br>channel-14                                                                                                    |
| channe                                                                                                    | channel-15                                                                                                    |
| channe                                                                                                    |                                                                                                    |

8. 以下の通りに設定します。

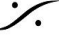

| Туре          | PRE                                                         |
|---------------|-------------------------------------------------------------|
| Receive       | From Horus_80xxx_midi_pre_in (または Anubis_65XXX_midi_pre_in) |
| Send To       | Horus_80xxx_midi_pre_out (または Anubis_65XXX_midi_pre_out)    |
| Note:         |                                                             |
| ・最初のADモジュールは、 | Receive From > Channel 1, Send To Channel 1 と設定してください(最新の   |

•最 バージョンでは Anubis は #9になります)。

•2 番目のADモジュールは、Receive From > Channel 2, Send To Channel 2 と設定してください。

•3 番目のAD モジュールは、Receive From > Channel 3, Send To Channel 3 と設定してください。

•4 番目のADモジュールは、Receive From > Channel 4, Send To Channel 4 と設定してください。

Warning: Horus, Hapi を使用している場合は、チャンネルのナンバリングがスロットの位置に完成していま す。ADモジュールの位置を確認する必要があります。Anubisのユーザーは、通常、receive from Channel 1 to Channel 1.となります。

9. OKをクリックして Peripheral パネルを閉じてください。

#### Pro Tools で

10. Pro Tools の I/O Setup パネルを開きます。

| 1   | Output         | Bun  | Insert | Mic Pream | pe | -   | HW  | ( Ind | ert C | Saley | 6 |   |   |    |    |    |    |    |    |    |    |   |    |    |    |    | 0.00 |   |       |     |      | _ |    |    |    |    |  |
|-----|----------------|------|--------|-----------|----|-----|-----|-------|-------|-------|---|---|---|----|----|----|----|----|----|----|----|---|----|----|----|----|------|---|-------|-----|------|---|----|----|----|----|--|
|     |                |      |        |           |    |     |     |       |       |       |   |   |   |    |    |    |    |    |    |    |    |   |    |    |    | P. | -    | - | ng Ri | AVE | H11/ | 1 |    |    |    |    |  |
| P   | RE #1          | Name |        | _         | 1  | 2 2 | 100 | 6     | 0     | 0     | 7 | 1 | Ő | 10 | 11 | 12 | 13 | 14 | 15 | 16 | 17 | 1 | 12 | 20 | 71 | 72 | 2    | 2 | 1 2   | 12  | Y    | 7 | 21 | 20 | 30 | 31 |  |
| P   | RE #2<br>RE #3 |      |        | -         |    |     |     |       |       |       | P |   | 1 | 2  | 3  | 4  | 5  | 6  | 7  |    | 1  | 2 | 3  | 4  | 5  |    | ,    |   | d.    |     |      |   |    |    |    |    |  |
| I P | FRE #4         |      |        |           |    |     |     |       |       |       |   |   |   |    |    |    |    |    |    |    |    |   |    |    |    |    |      |   | 1     | 2   | 633  | 1 | 4  | 8  | 0  | 7  |  |
|     |                |      |        |           |    |     |     |       |       |       |   |   |   |    |    |    |    |    |    |    |    |   |    |    |    |    |      |   |       |     |      |   |    |    |    |    |  |
|     |                |      |        | _         |    |     |     |       |       |       |   |   |   |    |    |    |    |    |    |    |    |   |    |    |    |    |      |   |       |     |      |   |    |    |    |    |  |

11. Mic Preamps タブで、左のチェックボックスにチェックを入れ、Horus Pre #1 などを Enable にしま す。

12. OKをクリックして I/O Setup パネルを閉じてください。

Horus, Hapi, Anubis のプリアンプのコントロールは、Horus, Hap, Anubis のプリアンプが Pro Tools のミキ サーストリップ入力に接続されている場合に利用できます。

Note: MIDI-Din に関する情報は、Merging Knowledge Databaseに掲載されています。 https://confluence.merging.com/pages/viewpage.action?pageId=73662590

## MISC

## **VAD Static Discovery**

IPを指定して、リモートコントロールを行う: VADの "Advanced ページの ""Static Discovery" タブで ポート、デバイス名を指定することで、リモートコントロールを行うことができます。以下の例のように、w.x.y.zを Anubis の IP に置き換えてください。

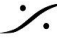

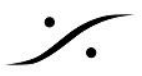

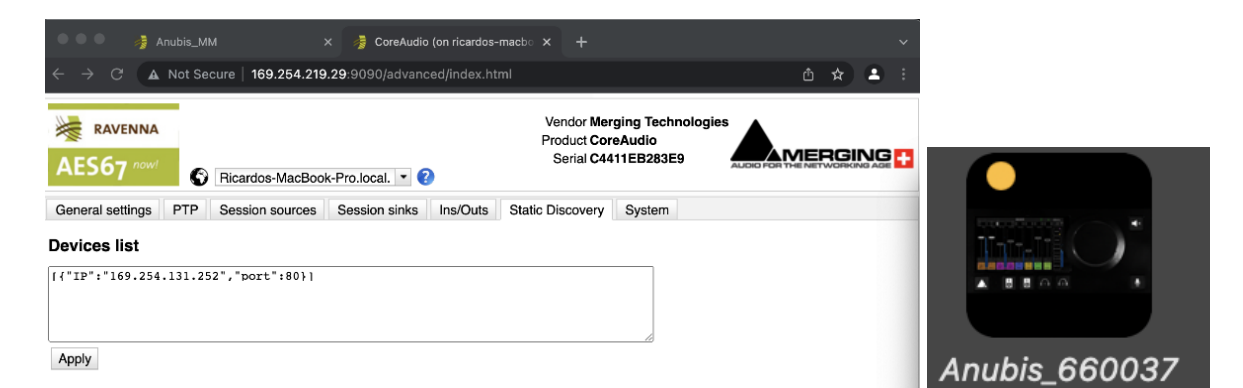

Anubisが Static mode の場合、オレンジのドットが表示されます。

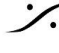

## TROUBLESHOOTING

MAC OS 設定ガイド

Merging RAVENNA/AES67 Virtual Audio Deviceをお使いになる前に、設定ガイドをお読みになることをお勧 めします。

https://confluence.merging.com/display/PUBLICDOC/Mac+OS+X+10.15+Catalina+Optimization +Guide

#### **RAVENNA** Core Audio Settings

ドライバーが正常に動作していることを確認するためには、RAVENNA Core AudioパネルのLEDがすべて緑 色に表示されていることを確認してください。

Note: インターフェースが利用可能(黄色または緑のLED)と表示されている場合、システムがインターフェース を設定するのに時間がかかることがあります(数秒)。

#### Latency と クリック

一部のサードパーティ製オーディオインターフェースを使用している場合や、プロセッサの速度によっては、ポッ プ音やクリック音が発生することがあります。この問題を避けるためには、デバイスのハードウェアの バッファサ イズを大きくしてください。オーディオにクリック、ポップ、クラックルが発生しないように、可能な限り低い I/O バッ ファサイズの値を目指すべきです。ポップスやクリックが続く場合は、VADパネルでIOの数を減らしてみてくださ い。

#### Security Firewall

Macのファイアウォールは、RAVENNA/AES67をブロックする可能性があります。OFFに設定してください。

| Show All                                  | Security & Privacy              | Q                |
|-------------------------------------------|---------------------------------|------------------|
| Ger                                       | eral FileVault                  | Privacy          |
| Firewall: Off This computer's firewall is | currently turned off. All incom | Turn On Firewall |
| computer are allowed.                     |                                 | Firewall Options |
| Click the lock to prevent furth           | er changes.                     | Advanced         |

#### Privacy

ペアレンタル コントロールも Disable に設定してください。

#### Uninstalling the Merging Virtual Audio Device:

Merging Virtual Audio Device を削除する場合は、Uninstaller を使用してください。

| 0 0            |                           | Applications      |          | H <sub>2</sub> |
|----------------|---------------------------|-------------------|----------|----------------|
|                |                           | e 🔍               |          |                |
| FAVORITES      | Name Mactracker           | ▲ Date Modified   | Size     | Kind           |
| 🚐 All My Files | 🔊 Mail                    | 20 Oct 2014 17:24 | 53 MB    | Application    |
| AirDrop        | 🔞 Maps                    | 20 Oct 2014 17:24 | 5,8 MB   | Application    |
|                | 😰 Master Minesweeper Free | 3 Apr 2012 15:28  | 6,1 MB   | Application    |
| Applicati      | Media Center 20           | 8 Jul 2015 22:30  | 218,1 MB | Application    |
| Desktop        | Memory Clean              | 7 Nov 2013 08:23  | 3 MB     | Application    |
| Documents      | 🔻 🚞 Merging Technologies  | Today 11:32       |          | Folder         |
|                | Docs                      | 3 Feb 2016 17:26  |          | Folder         |
| Downloads      | MTDiscovery               | 4 Feb 2016 11:27  | 25,2 MB  | Application    |
| DEVICES        | 🖗 Uninstall_All           | 4 Feb 2016 11:27  | 2 KB     | Application    |
|                | 💭 Messages                | 20 Oct 2014 17:24 | 25,4 MB  | Application    |
|                | Mission Control           | 25 Aug 2013 03:38 | 1,5 MB   | Application    |
| Disk2          | 🖭 Mixxx                   | 24 Dec 2011 13:42 | 76,6 MB  | Application    |
|                | -                         |                   |          |                |

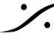

WARNING: 10GbイーサネットアダプターはVADの使用で認証されていません。Apple社またはBelkin社の USB-C > ETH アダプターを使用してください。 https://www.sonnettech.com/product/thunderbolt-avb-adapter/overview.html

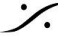

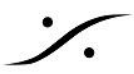

## Virtual Audio Device ライセンスのアクティベイト

Merging Virtual Audio Device は、AES67に互換性のあるネットワーク インターフェースを持ったMac OS ユーザー用のドライバーです。

- VAD 3.1では、Standard はライセンスキーが必要です。Premiumキーを購入することもできます。
- Merging Horus、Hapi、Anubis の一つがネットワーク上にある場合、自動的にPremiumモードで動作 します。
- 非MergingデバイスのRAVENNAまたはAES67のみを使用する場合は、VADスタンダードキーまたは プレミアムキーのいずれかを購入する必要があります。キーを購入後、以下の手順でMLMに入力して ください。

必要なもの

 Merging社製インターフェース(Anubis, Hapi, Horus)が RAVENNA/AES67 ネットワークにあること。 Anubisは最新のファームウェアであること(Firmware 1.4以降)。

または、

- Merging社製インターフェースが RAVENNA/AES67 ネットワークにない場合は、ライセンスキーコー ドを持っていること。
- インターネットへ接続されていること
- Virtual Audio Device V3.2 以降がインストールされていること

手順

Merging社製インターフェースを持っている場合はネットワークに接続してください。自動的にVADは Premium モードで動作します。

持っていない場合は、

- 1. System Preferences > Merging RAVENNA/AES67 Settings を開いてください。
- 2. 認識されているシステムのアイコンを右クリックし、Launch License Manager を選択してください。
- 3. これで Merging License Manager が開きます。ここにライセンスコードを入力します。
- 4. キー コードを入力してください。これは、XXXX-XXXXX-XXXXX-XXXXX-XXXXX-X の様なコードで す。 コードを入力したら、Activate をクリックしてください。

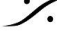

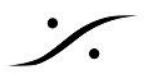

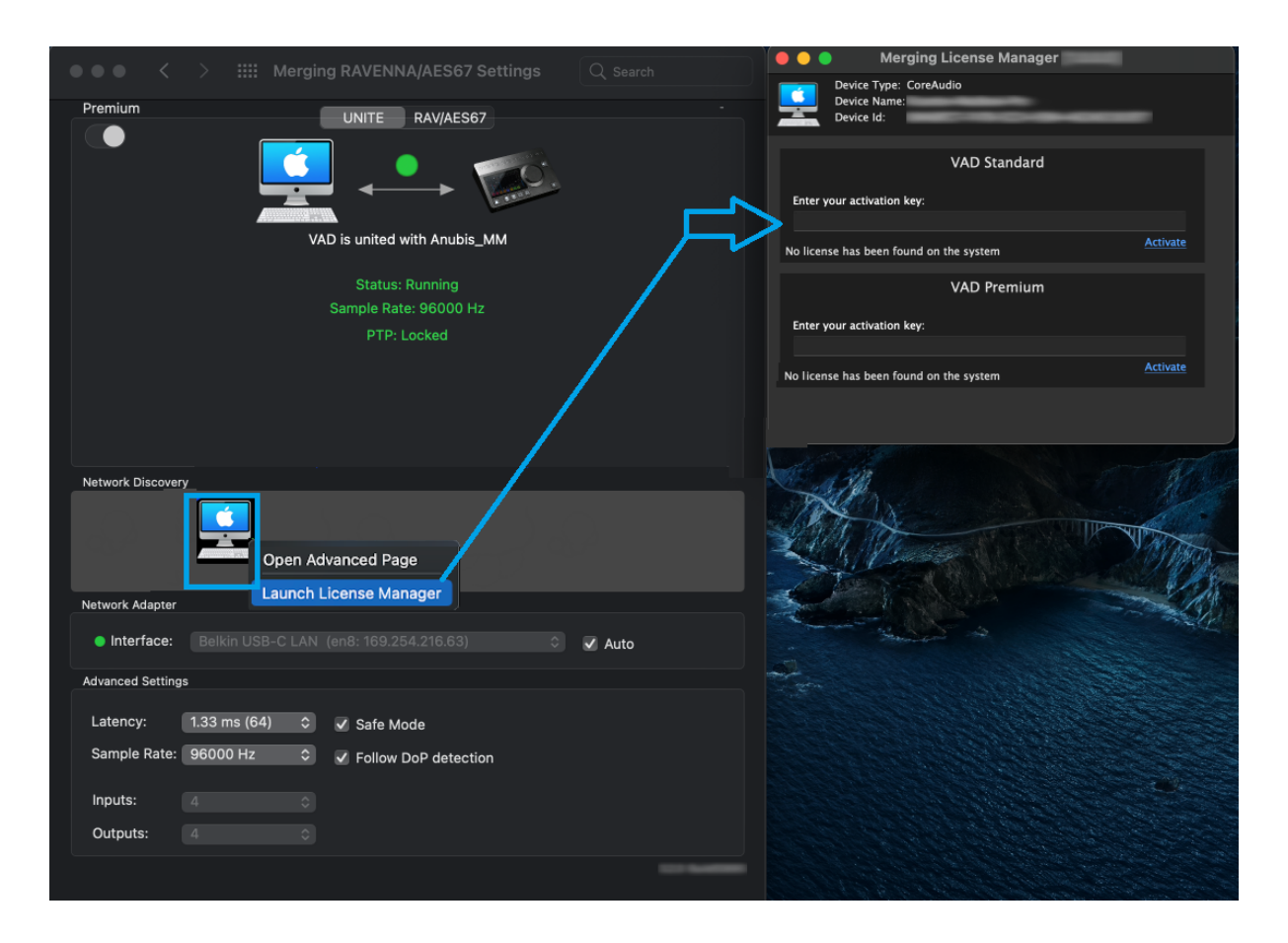

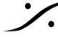